# <u>Uso del sistema DReI On Line con Internet Explorer 8</u>

Este instructivo está destinado a los usuarios que utilizan Internet Explorer 8.

En la primer sección se describe cómo acceder al sistema y las secciones siguientes informan sobre el comportamiento del explorador al momento de imprimir formularios y cómo configurarlo para evitar inconvenientes.

## **SECCIÓN 1**: Acceso al Sistema DReI Online

1. Ingresamos al sitio web del municipio entrando a <u>www.santotome.gov.ar</u> y hacemos click en el link **Derecho de Registro e Insp.** 

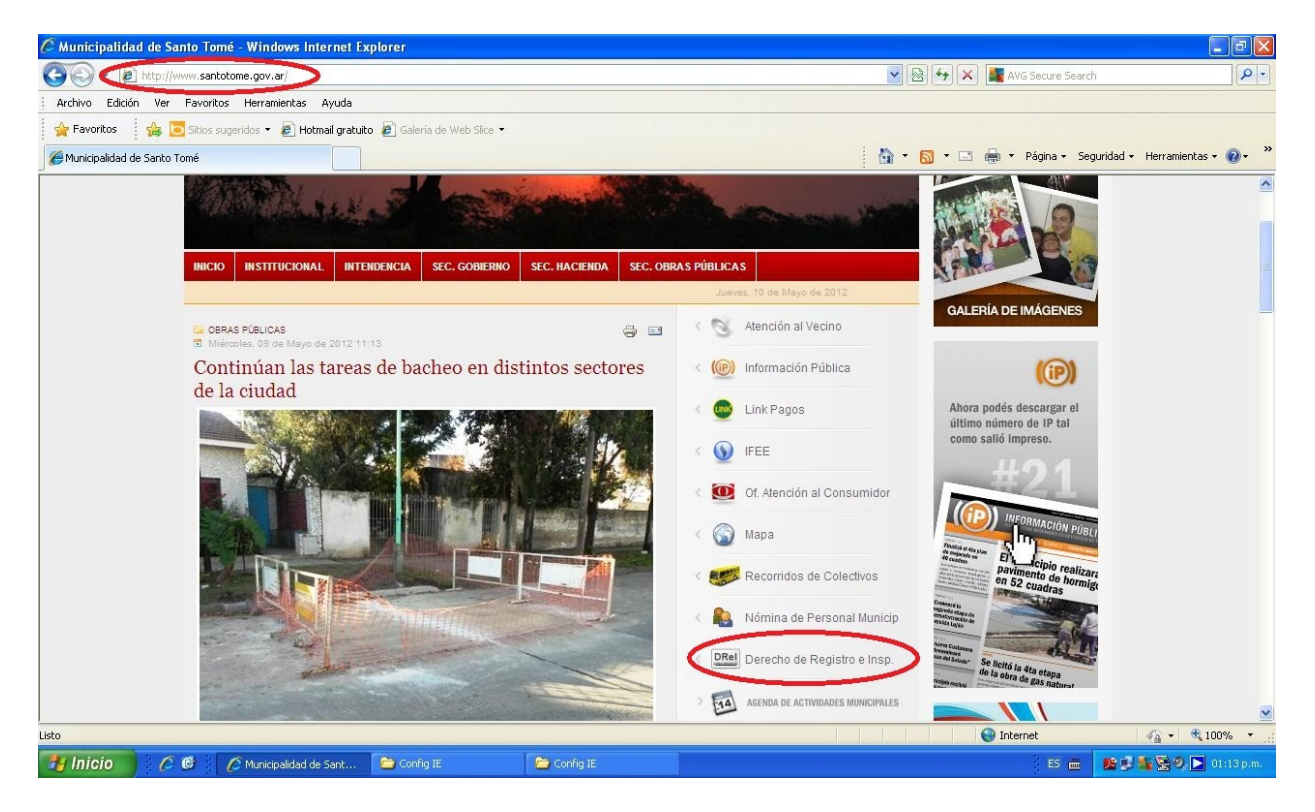

2. En la página siguiente encontraremos un link que nos permitirá el ingreso al Sistema.

#### Uso del Sistema DReI con Internet Explorer 8

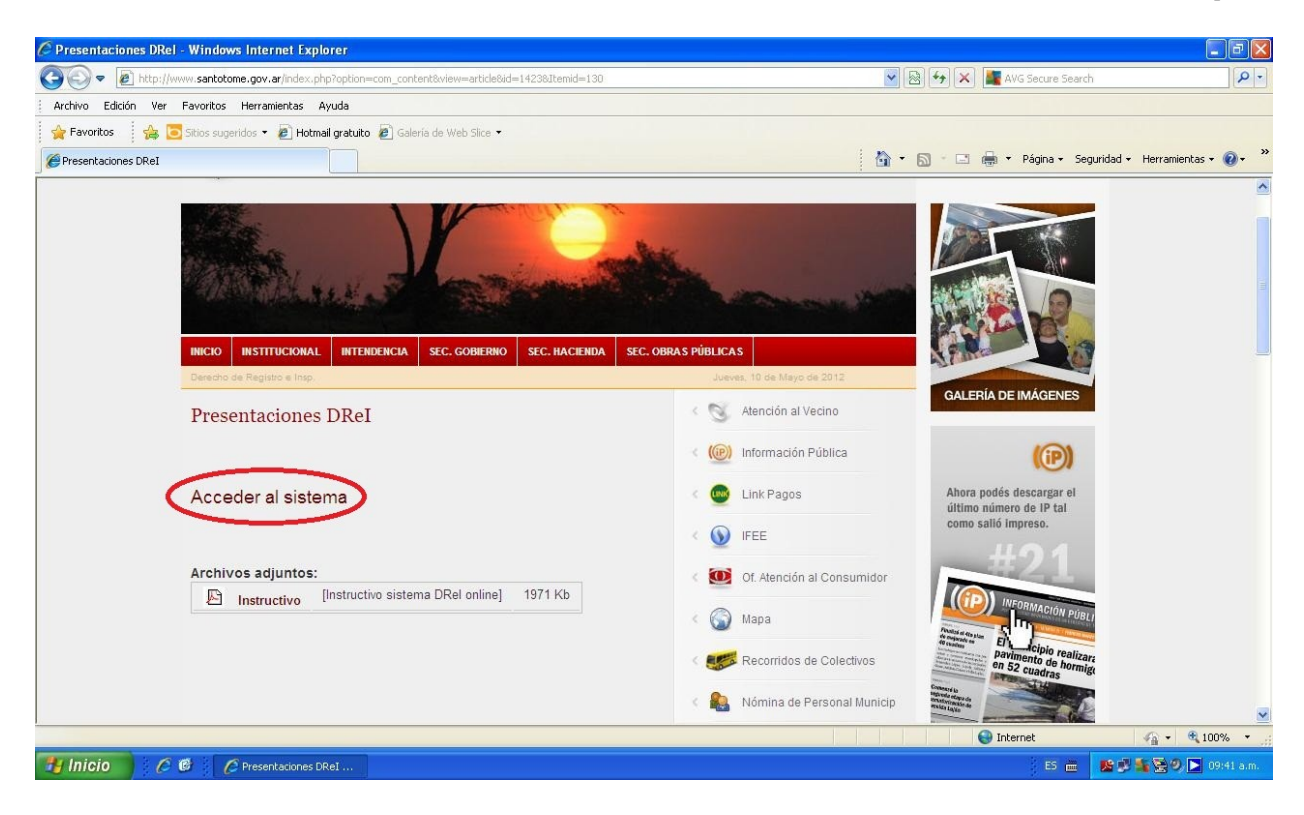

3. A continuación nos aparecerá una página con una advertencia de seguridad, la cual ignoraremos haciendo click en Vaya a este sitio web (no recomendado).

| 🕥 🗢 📲 https://autogestion.santotom                                  | e.gov.ar:8443/sigimstweb/                                         |                                                                                   | 💉 🎸 🗙 📕 AVG Secure Search   | 8                                       |
|---------------------------------------------------------------------|-------------------------------------------------------------------|-----------------------------------------------------------------------------------|-----------------------------|-----------------------------------------|
| rchivo Edición Ver Favoritos Herrami                                | entas Ayuda                                                       |                                                                                   |                             |                                         |
| 🛛 🗧 🙀 🔁 Sitios sugeridos 🔹                                          | 🖉 Hotmail gratuito 🛛 🙋 Galería de Web Slice                       | -                                                                                 |                             |                                         |
| Error de certificado: Exploración bloqueada                         |                                                                   |                                                                                   | 🏠 👻 🖾 🐇 🚍 🚔 👻 Página 🕶 Segu | ıridad 🔹 Herramientas 🔹 🔞 🗸             |
| Existe un problema                                                  | a con el certificado de se                                        | guridad de este sitio web.                                                        |                             |                                         |
| El certificado de segurida<br>confianza.<br>Este sitio web presentó | ad de este sitio web no fue emi<br>un certificado de seguridad em | tido por una entidad de certificación de<br>itido para una dirección de sitio web |                             |                                         |
| diferente.<br>Los problemas con los c<br>interceptar cualquier dat  | ertificados de seguridad puede<br>o enviado al servidor.          | n indicar un intento de engañarle o de                                            |                             |                                         |
| Le recomendamos que                                                 | e cierre esta página web y n                                      | o vaya a este sitio web.                                                          |                             |                                         |
| Vaya a este sitio web                                               | (no recomendado).                                                 |                                                                                   |                             |                                         |
| Más información                                                     |                                                                   |                                                                                   |                             |                                         |
|                                                                     |                                                                   |                                                                                   |                             |                                         |
|                                                                     |                                                                   |                                                                                   |                             |                                         |
|                                                                     |                                                                   |                                                                                   |                             |                                         |
|                                                                     |                                                                   |                                                                                   |                             |                                         |
|                                                                     |                                                                   |                                                                                   |                             |                                         |
|                                                                     |                                                                   |                                                                                   |                             |                                         |
|                                                                     |                                                                   |                                                                                   |                             |                                         |
|                                                                     |                                                                   |                                                                                   |                             | (D) (D) (D) (D) (D) (D) (D) (D) (D) (D) |

4. La página siguiente nos permitirá finalmente ingresar al Sistema con nuestro usuario y contraseña. En lo que refiere al uso del mismo propiamente dicho, consulte el Instructivo Sistema DReI On Line, cuyo link se encuentra en la misma página web, debajo de la opción **Acceder al Sistema**, vista en el punto 2.

| 🦉 SIGIMST WEB - Windows Internet Explorer          |                                                                           |                                                     |                                |
|----------------------------------------------------|---------------------------------------------------------------------------|-----------------------------------------------------|--------------------------------|
| COO - Https://autogestion.santotome.gov.ar:8443/   | sigimstweb/                                                               | 💌 😵 Error de certificado 🛛 🗟 🐓 🔀 📓 AVG Secure Searc | h P-                           |
| Archivo Edición Ver Favoritos Herramientas Ayuda   |                                                                           |                                                     |                                |
| 🙀 Favoritos 🛛 🚔 🔁 Sitios sugeridos 🔹 🔊 Hotmail gra | tuito 🙋 Galería de Web Slice 🔻                                            |                                                     |                                |
| SIGIMST WEB                                        |                                                                           | 🚵 👻 🖾 👘 👻 Página 🗸 Se                               | guridad 🗸 Herramientas 🛛 🔞 🗸 🎇 |
|                                                    |                                                                           |                                                     | 2 🖉 😡                          |
| Opciones del sistema («)                           | Ingreso al sistema<br>Usuaro: municipalid:<br>Contraseña: ••••••<br>Limpi | ad<br>ar Ingresor                                   |                                |
| lieta                                              |                                                                           | Trianat                                             | Procesanc                      |
| Thicio                                             | . 🖞 Dibujo - Paint 🖉 SIGIMST WEB - Wind                                   | j ES 🚍                                              | 👷 🖓 🍇 😒 🖉 💽 09:45 a.m.         |

### **<u>SECCIÓN 2</u>**: Comportamiento del Explorer en impresión de formularios

Si se desea **imprimir** algún formulario a través del sistema, éste genera una vista previa en un documento en formato pdf.

En las versiones de **Internet Explorer 8** y anteriores, puede ocurrir que la configuración del navegador bloquee la descarga de este archivo pdf, apareciendo una barra amarilla en la parte superior de la página con la leyenda: **Para ayudar a proteger su seguridad, Internet Explorer no permitió que este sitio descargara archivos en su equipo. Haga clic aquí para ver opciones...** 

A continuación vemos una captura de esta página.

| 🖉 Derecho de registro e inspección                                                                       | - Windows Internet         | Explorer             |                          |                        |                  |                  |                     |                  |                     | - 7            |
|----------------------------------------------------------------------------------------------------|----------------------------|----------------------|--------------------------|------------------------|------------------|------------------|---------------------|------------------|---------------------|----------------|
| 🚱 🕞 🗢 🕌 https://autogestion.san                                                                          | totome.gov.ar:8443/sigm    | nstweb/              |                          |                        |                  | 💌 😵 Error de cer | tificado 🛛 🗟 🍫 🗙    | AVG Secure S     | Search              | P              |
| Archivo Edición Ver Favoritos H                                                                          | erramientas Ayuda          |                      |                          |                        |                  |                  |                     |                  |                     |                |
| 🙀 Favoritos 🛛 🙀 🔽 Sitios sugerido                                                                        | os 🝷 🙋 Hotmail gratuito    | 🙆 Galería de Wel     | o Slice 🝷                |                        |                  |                  |                     |                  |                     |                |
| Derecho de registra o hapecum                                                                            |                            |                      |                          |                        |                  |                  | i 🟠 • 📾 • 📼         | 🖶 🔹 Página 🗸     | Seguridad + Herr    | amientas + 🔞 + |
| Para ayudar a proteger su seguridad, Int                                                                 | ernet Explorer no permitió | que este sitio desca | irgara archivos en su eq | uipo. Haga clic aquí p | oara ver opcione | s                |                     |                  |                     |                |
| Derecno de registro e inspec                                                                             | ción                       | - XI                 |                          | _                      |                  |                  |                     |                  |                     | 200            |
| Opciones del sistema                                                                                     | ×                          |                      |                          |                        |                  |                  |                     |                  |                     |                |
| <ul> <li>Tablas básicas</li> <li>Actualización de parámetros c</li> <li>Emisiones</li> </ul>             | Datos básicos —<br>Cuenta: | X-4 MUNICIPALI       |                          |                        |                  |                  |                     |                  |                     |                |
| Emisiones DRI Consulta de emisiones DRI                                                                  | Período (mes-<br>año):     | Todos 👻 T            | odos                     |                        |                  |                  |                     |                  |                     |                |
| Liquidaciones     Liquidaciones DRI     Anulación de liquidaciones DRI     Consulta de liquidaciones DRI | Estado:                    | Todos                |                          |                        |                  |                  |                     |                  |                     |                |
| 🖌 🚞 Consultas                                                                                            | Emisiones DRI              |                      |                          |                        |                  |                  |                     |                  |                     |                |
| 20 Consulta de cuenta corriente                                                                          | Emisiones DRI              | Fecha                | Período (mee-año)        | Total                  | Tino             | Origen           | Fetado              |                  | morimir             |                |
|                                                                                                    | 1                          | 5 09/05/2012         | 04-2 012                 | 750.00                 | Del periodo      | Contribuyente    | Confirmado          |                  | Sí                  |                |
|                                                                                                    | 1                          | 4 07/05/2012         | 05-2.012                 | 750,00                 | Del periodo      | Contribuyente    | Liquidado           |                  | No                  |                |
| -                                                                                                    |                            |                      |                          |                        |                  | . Ar             | nterior Siguiente » | Des/Marcar todo  | Imprimir            | Cancelar       |
|                                                                                                    | Consulta de emisiones      | s DRI 🗷              |                          |                        | _                |                  |                     | 1                |                     |                |
| Listo                                                                                                    |                            |                      |                          |                        |                  |                  |                     | municipalidad DR | UWEB jueves 10 de n | • • • 100% •   |
|                                                                                                    | resentaciones DReI         | W Dibuio - Paint     | C Dere                   | rho de registro e      |                  |                  |                     | FS               | - 835.5             | 9. D 09:52 A.  |

En este caso, podrá configurar el explorador para desactivar el bloqueo. En la próxima sección se presentan los pasos a seguir para lograr este objetivo.

## **SECCIÓN 3:** Configurar Internet Explorer 8

1. Abra el explorador de internet **Internet Explorer** e ingrese al menú **Herramientas**. En la imagen se destaca con un círculo rojo la ubicación de este menú.

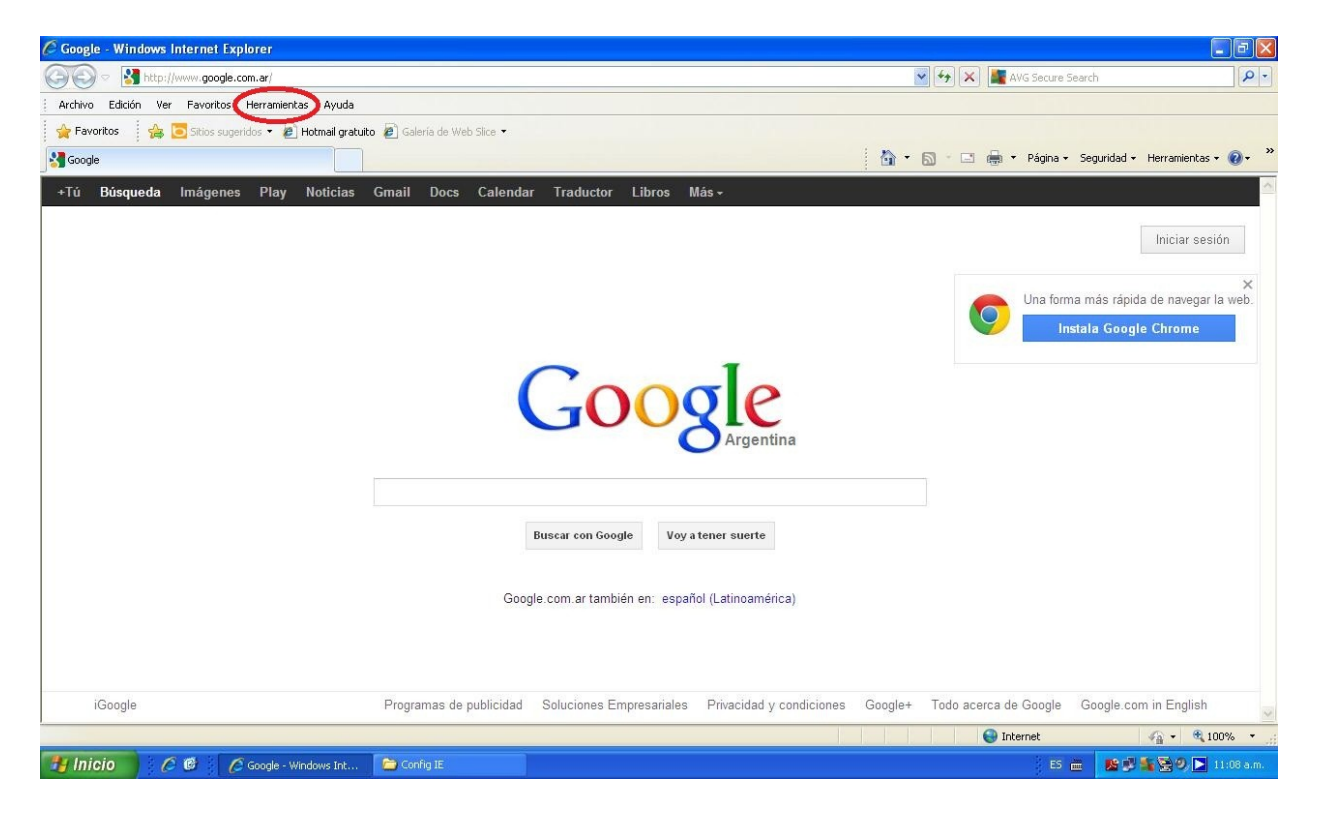

2. Se desplegará una lista de opciones de la cual deberá elegir Opciones de Internet.

| 🖉 Google - Windows Internet Expl | lorer                                                                                                    |                                    |                              |                          |                |                 |                      |                    |
|----------------------------------|----------------------------------------------------------------------------------------------------|------------------------------------|------------------------------|--------------------------|----------------|-----------------|----------------------|--------------------|
| OO v Matte://www.google.co       | om.ar/                                                                                                    |                                    |                              |                          | ✓ ++ >         | AVG Secure      | Search               | ρ-                 |
| Archivo Edición Ver Favoritos    | Herramientas Ayuda                                                                                            |                                    |                              |                          |                |                 |                      |                    |
| Favoritos 🛛 🙀 🔁 Sitios suge      | Eliminar el historial de exploración<br>Exploración de InPrivate<br>Volver a abrir última sesión de Exploraci | Ctrl+Mayús+D<br>Ctrl+Mayús+P<br>ón | el                           |                          | i 👌 • 🔊 - 🗆    | 1 🖶 🔻 Página •  | • Seguridad • Herram | nientas 🕶 🔞 🕶 🤇    |
| +Tú Búsqueda Imágenes            | Filtrado InPrivate<br>Configuración de Filtrado InPrivate                                                     | Ctrl+Mayús+F                       | raductor Libros M            | lás <del>-</del>         | 19.            |                 |                      |                    |
| -                                | Bloqueador de elementos emergentes<br>Filtro SmartScreen<br>Administrar complementos                          |                                    | <b>)</b>                     |                          |                |                 | Inicia               | ar sesión          |
|                                  | Vista de compatibilidad<br>Configuración de Vista de compatibilidar                                           |                                    |                              |                          |                | Ona forr        | ma más rápida de na  | ×<br>wegar la web. |
|                                  | Suscribirse a esta fuente<br>Detección de fuentes<br>Windows Update                                           |                                    | •                            |                          |                | <b>9</b> I      | nstala Google Chro   | me                 |
| -                                | Herramientas de desarrollo                                                                                    | F12                                | 1000                         | -1-                      |                |                 |                      |                    |
| -                                | Windows Messenger<br>Diagnosticar problemas de conexión<br>Consola de Sun Java                                |                                    | <b>100</b>                   | Argentina                |                |                 |                      |                    |
| <                                | Opciones de Internet                                                                                          |                                    |                              |                          |                |                 |                      |                    |
|                                  |                                                                                                    |                                    | Buscar con Google Voy a      | tener suerte             |                |                 |                      |                    |
|                                  |                                                                                                    | Goog                               | gle.com.ar también en: españ | ol (Latinoamérica)       |                |                 |                      |                    |
|                                  |                                                                                                    |                                    |                              |                          |                |                 |                      |                    |
| iGoogle                          | Programa                                                                                                    | de publicidad                      | Soluciones Empresariales     | Privacidad y condiciones | Google+ Todo a | cerca de Google | Google.com in En     | iglish 💊           |
|                                  |                                                                                                    |                                    |                              |                          |                |                 | 4 <sub>10</sub> -    | 🔍 100% 🔹           |
| 🐉 Inicio 🔰 🖉 🖉 🖉                 | Google - Windows Int                                                                                          |                                    |                              |                          |                | ES              |                      | 9) 🚬 11:04 a.m.    |

3. En la ventana que abrirá este menú, deberá elegir la solapa **Seguridad**, como se muestra a continuación.

| AVG Secure Search                               | 0                                               |
|-------------------------------------------------|-------------------------------------------------|
|                                                 | 2                                               |
|                                                 |                                                 |
|                                                 |                                                 |
| 🏠 🔹 🔝 👘 🖃 👼 👻 Página 🗸 Seguridad 🗸 Heri         | ramientas 🔹 🔞 🕶                                 |
| In Una forma más rápida de Instala Google Ch    | iciar sesión<br>x<br>navegar la web.<br>rome    |
| nes Google+ Todo acerca de Google Google.com in | English                                         |
|                                                 | nes Google+ Todo acerca de Google Google.com in |

4. La solapa **Seguridad** contiene las siguientes opciones que se muestran en la imagen. Deberá presionar el botón **Nivel personalizado...** 

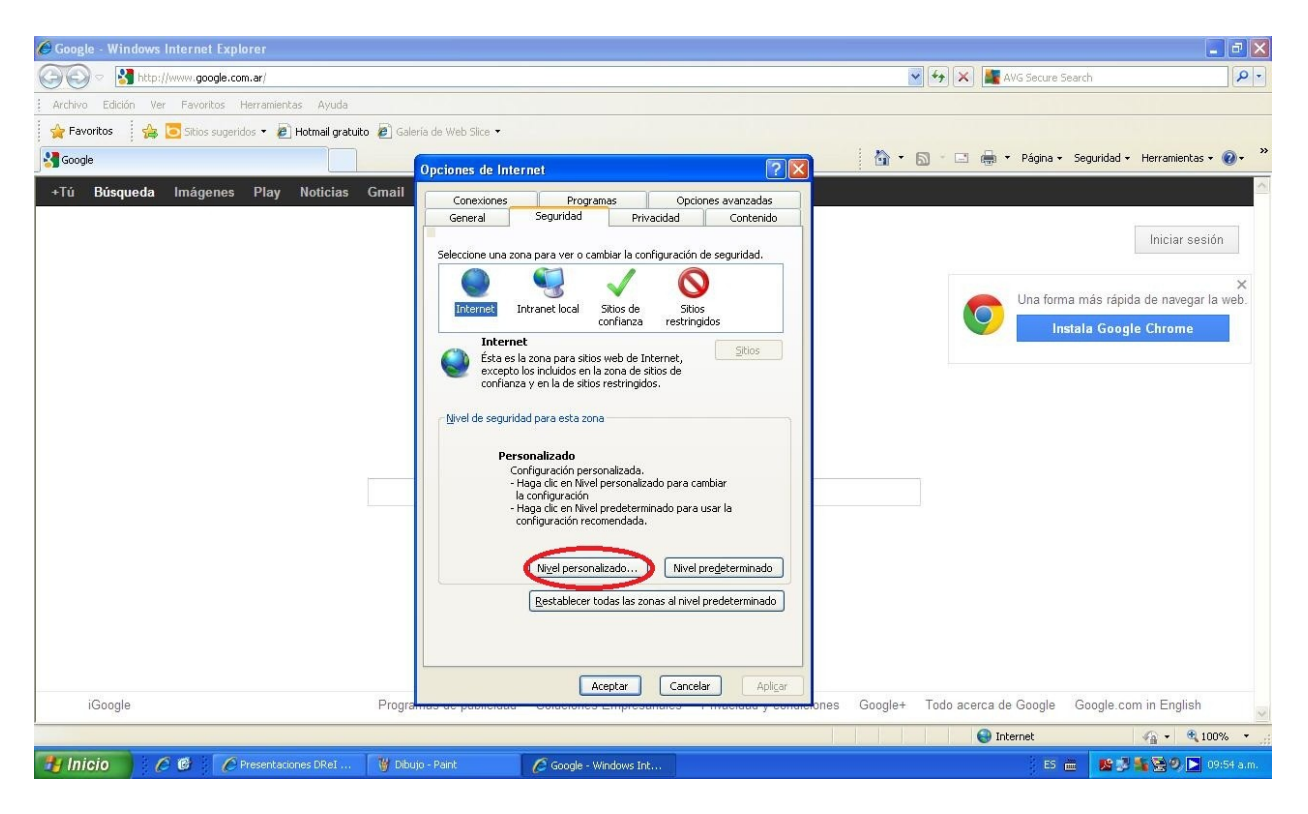

5. A partir de éste, se abrirá una nueva ventana denominada **Configuración de Seguridad: zona de internet** y se mostrará como se ve aquí.

| 🔗 Google - Windows Internet Explorer                                                                                                    |                                                                                                    |                                                         |
|----------------------------------------------------------------------------------------------------|----------------------------------------------------------------------------------------------------|---------------------------------------------------------|
| COO V Market Market State State Stat |                                                                                                    | 🖌 🗲 🗶 📓 AVG Secure Search                               |
| Archivo Edición Ver Favoritos Herramientas Ayuda                                                                                                    |                                                                                                    |                                                         |
| 🚖 Favoritos 🛛 🚕 🔽 Sitios sugeridos 👻 🙋 Hotmail gratuito 🙋 Ga                                                                                                    | ería de Web Slice 🝷                                                                                                    |                                                         |
| S Google                                                                                                    | Opciones de Internet                                                                                                    | 🏠 🔹 🗟 👘 🖃 🚔 👻 Página 🗸 Seguridad 🔸 Herramientas 🗸 🔞 🗸 🂙 |
| +Tú <b>Búsqueda</b> Imágenes Play Noticias Gmail                                                                                                    | Configuración de seguridad: zona de Internet                                                                                                    |                                                         |
|                                                                                                    | Configuración  Mel Francevork  Allecationes XAML del explorador  Deshabilitar  Habilitar  Habilitar | Iniciar sesión                                          |
| iGoogle Progr                                                                                                    | <del>สีกลราสะ pasilonaa - Conaciones Empresanaios - i maciaaa y conaio</del> 01                                                                                                    | nes Google+ Todo acerca de Google Google.com in English |
|                                                                                                    |                                                                                                    | 😔 Internet 🦓 🔹 🔍 100% 👻                                 |
| 🛃 Inicio 🧷 🧭 🌈 Presentaciones DReI 🦉 Dib                                                                                                    | ujo - Paint 🦉 Google - Windows Int                                                                                                    | ES 🖮 📙 😫 🖗 🔁 🔁 09:55 a.m.                               |

6. En el área **Configuración**, mover la barra de desplazamiento vertical hasta encontrar el menú **Descargas**, con un submenú denominado **Pedir intervención del usuario automática para descargas de archivo**, como se observa en la imagen.

|                                                                                                    | 🖉 Google - Windows Internet Explorer                                                                                                    |                                                                                                    | 💶 🗗 🔀                                                                              |
|----------------------------------------------------------------------------------------------------|----------------------------------------------------------------------------------------------------|----------------------------------------------------------------------------------------------------|------------------------------------------------------------------------------------|
| Archeno Sacción We Feventica: Nerramiente de Andel     Cocode Periores: Configuración de seguri dadi: zona de Internet     Configuración de seguri dadi: zona de Internet     Configuración de seguri dadi: zona de Internet     Intelar seción     Intelar seción     I                                                                                                    | COC - Market Market State State Stat |                                                                                                    | 💌 🏍 🗶 🌆 AVG Secure Search                                                          |
| Forde      Forde       | Archivo Edición Ver Favoritos Herramientas Ayuda                                                                                                    | a                                                                                                    |                                                                                    |
| Cocycle       Opciones de Internet         •10       Búsqueda       Imágenes       Play       Noticlas       Gmail         Configuración de seguridad: zona de Internet       Iniciar sesión         Iniciar sesión       Iniciar sesión         Iniciar sesión <th>🖕 Favoritos 🛛 🚔 🔁 Sitios sugeridos 👻 🖉 Hotmail gra</th> <th>atuito 🙋 Galería de Web Slice 🔻</th> <th></th>                                                                                                    | 🖕 Favoritos 🛛 🚔 🔁 Sitios sugeridos 👻 🖉 Hotmail gra                                                                                                    | atuito 🙋 Galería de Web Slice 🔻                                                                                                    |                                                                                    |
| •Tú       Búsqueda       Imágenes       Play       Noticias       Granifiguración de seguridad; zona de Internet                                                                                                    | Google                                                                                                    | Opciones de Internet                                                                                                    | 🗙 🔹 🔊 🗧 🚔 🔻 Página - Seguridad - Herramientas - 🔞 - 🎽                              |
| iGoogle Programmer we promessant we water in the first section of the first section of the fi | +Tú Búsqueda Imágenes Play Noticias                                                                                                    | s Gmail Configuración de seguridad: zona de Internet                                                                                                    |                                                                                    |
| Aceptar       Cancelar       Aplicar         iGoogle       Programes or point and or point and or point                                                                                     |                                                                                                    | Configuración<br>VESSergia de archivos<br>VESSergia de archivos<br>Deshabilitar<br>Deshabilitar<br>Descargia de fuentes<br>Deshabilitar<br>Habilitar<br>Habilitar<br>Habilitar<br>Miscelánes<br>* Se aplicar á cuando se reinicie Internet Explorer<br>Restablecer orfiguración personal<br>Restablecer a: Medio-alto (predeterminado) v Restablecer<br>Aceptar<br>Cancelar | Iniciar sesión<br>Una forma más rápida de navegar la web.<br>Instala Google Chrome |
| 1 Inicio 1 / Cooge - Windows Int 🖆 Config IE 😂 Config IE                                                                                                    | iGoogle                                                                                                    | Aceptar Cancelar Aplicar<br>Programas de pasiellada Condensites Emprésantaises entractidade y conde                                                                                                    | menones Google+ Todo acerca de Google Google.com in English                        |
|                                                                                                    | Hincio                                                                                                    | 🎓 Confia IE                                                                                                    | ES mm 18 № 2000 № 11:57 am.                                                        |

7. El submenú anteriormente mencionado tiene seleccionada por defecto la opción **Deshabilitar**. Deberá elegir en este momento, la opción **Habilitar**.

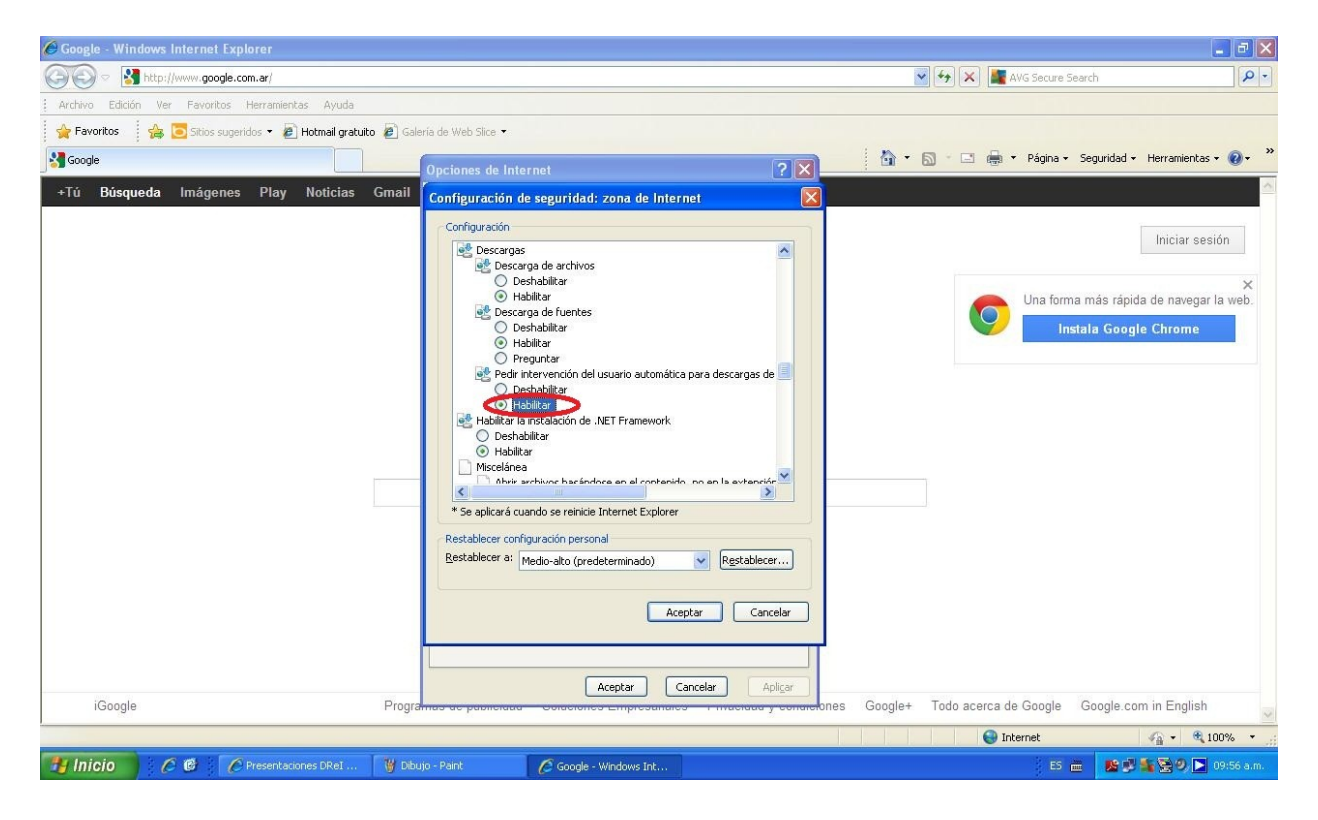

8. Se deberá presionar el botón **Aceptar** y luego aparecerá una advertencia como se observa a continuación.

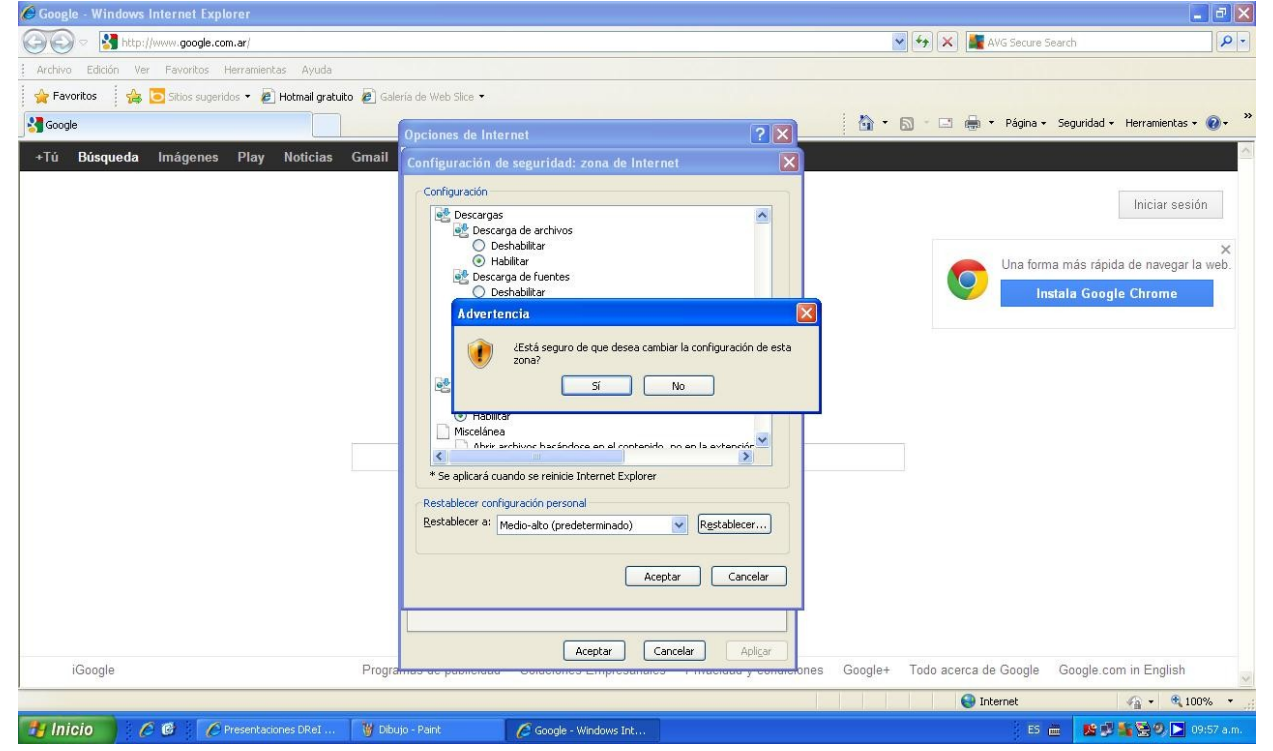

- 9. Deberá presionar el botón Sí y luego desaparecerá la ventana Configuración de seguridad: zona de internet.
- 10. Presionar Aceptar en la ventana Opciones de Internet, que fue a la primera que accedimos, para guardar definitivamente los cambios.
- 11. Finalmente deberá reiniciar el navegador para que haga efectivos los cambios realizados.